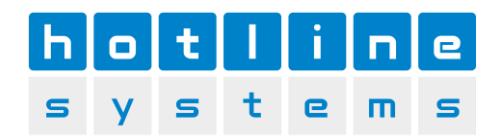

# MwSt. Umstellung 01.01.2024 für NovaTouch

## Neue Steuersätze ab 01.01.2024:

| Der Normalsatz wechselt von 7.7% auf:                  | 8.1% |
|--------------------------------------------------------|------|
| Der Reduzierte Satz (Take Away) wechselt von 2.5% auf: | 2.6% |
| Der Sondersatz für Beherbergung wechselt von 3.7% auf: | 3.8% |

Die Hot-Line Systems AG lehnt jegliche Haftung bei selbstständiger Ausführung ab. Wir unterstützen Sie gerne beim Mehrwersteuersatzwechsel per Telefon, Fernwartung oder vor Ort-Einsatz. Diese Einsätze werden zu den üblichen Tarifen verrechnet.

Für allfällige Fehler in dieser Anleitung wird jede Haftung abgelehnt.

## Anleitung Mehrwertsteuerwechsel

Starten Sie NovaTouch Control und melden Sie sich mit dem Benutzer MANAGER am System an.

Öffnen Sie im NovaTouch Control die Verwaltung der Steuergruppen über das Menü Verwaltung>Parameter NovaTouch>Artikelorganisation>Steuergruppen

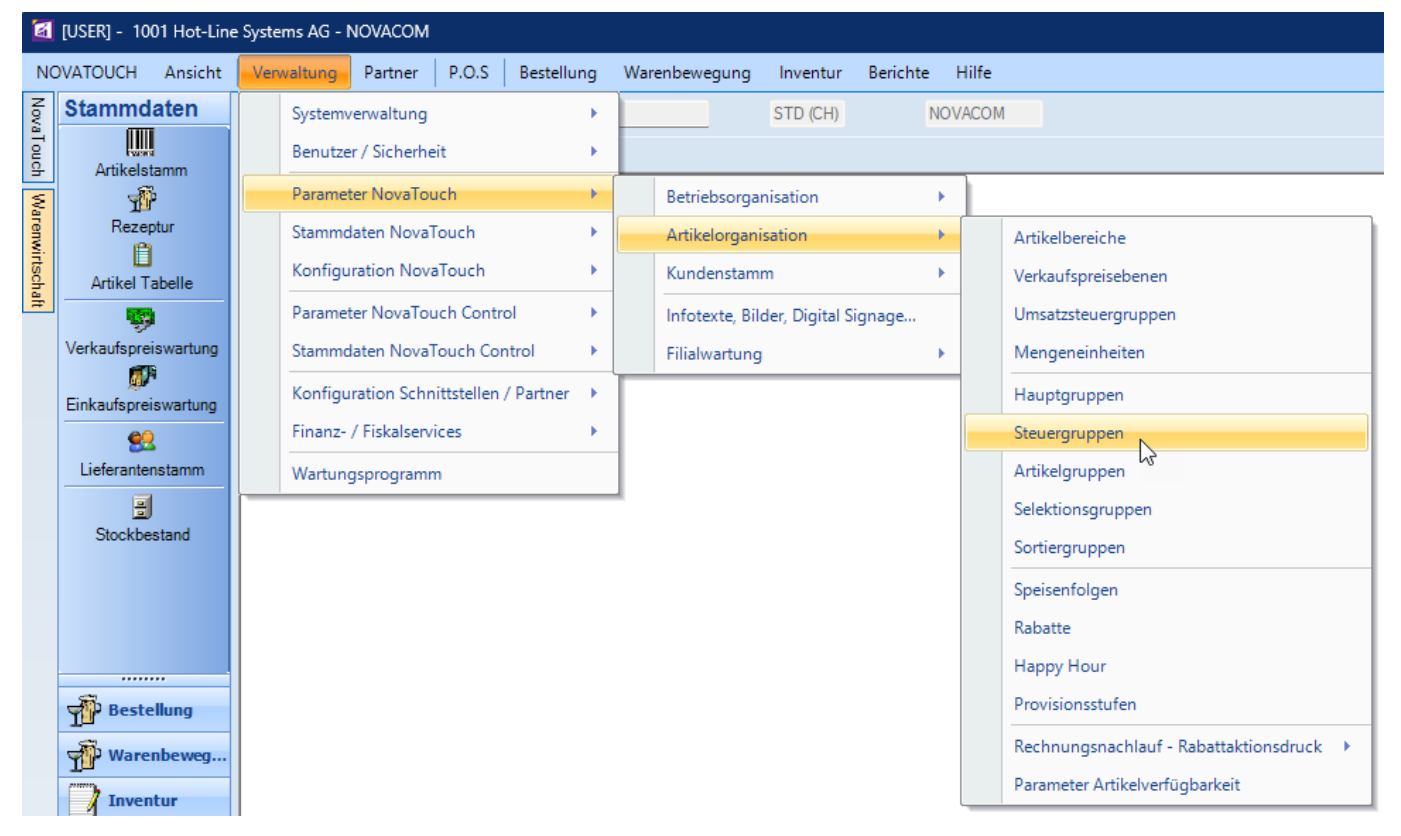

Sollte der Menüpunkt Steuergruppen nicht vorhanden sein. Können Sie über Verwaltung>Parameter NovaTouch>Artikelorganisation>Artikelgruppen und dann auf das Register Steuergruppen wechseln.

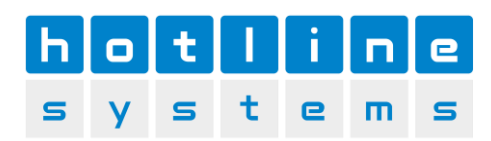

### Wählen Sie jetzt die erste Steuergruppe aus.

| M         | [USER] - 1001 Hot-Line | e Systems AG - NOVA                                                                                                    | COM - [Artikel | organisation NovaTouch] |                 |                  |     |  | - 0 | × |
|-----------|------------------------|----------------------------------------------------------------------------------------------------|----------------|-------------------------|-----------------|------------------|-----|--|-----|---|
| N         | OVATOUCH Ansicht       | Verwaltung Par                                                                                                    | tner P.O.S     | Bestellung Warenbew     | vegung Inventur | Berichte Hilfe   |     |  |     |   |
| Nova      | Stammdaten             | Firma 1001                                                                                                    | Mot-           | line Systems AG         | STD (CH)        | NOVACOM          |     |  |     |   |
| Touch     | Artikelstamm           | Artikelorganisation NovaTouch 🗸 X Suchen 👂                                                                                                    |                |                         |                 |                  |     |  |     | P |
| Warenwirt | Rezeptur               | Attikelnummembereiche Mengeneinheiten Gruppen Verkaufspreisebenen Speisenfolgen<br>Umsatzsteuergruppen Hauptgruppen Steuergruppen Attikelgruppen Selektionsgruppen Sotiergruppen Steuergruppenzuordnung |                |                         |                 |                  |     |  |     |   |
| scha      | Artikel Tabelle        | Steuergruppe                                                                                                    |                | 🖌 🗌 passiv              |                 |                  |     |  |     |   |
| Ŧ         |                        | Bezeichnung                                                                                                    | Gruppe         | Bezeichnung             | Haup            | ptgrp. Bezeichnu | ing |  |     |   |
|           | Verkaufspreiswartung   | Dozoronnung                                                                                                    | 123456789      | Test                    | 301             | Küche            |     |  |     |   |
|           | <b>11</b>              | Hauptgruppe                                                                                                    | 1KUE           | Küche                   | 301             | Küche            |     |  |     |   |
|           | Finkaufenreiswartung   |                                                                                                    | 2CAFE          | Cafe                    | 302             | Buffet           |     |  |     |   |
|           |                        | Allgemein Ste                                                                                                    | e 3MIN         | Mineral                 | 302             | Buffet           |     |  |     |   |

Dort wechseln Sie auf das Register «Steuer».

| Artikelnummembereid            | he Mengeneinh  | eiten Gruppen  | Verkaufspreiseb  | oenen Speisenfo  | lgen               |                        |                 |                             |
|--------------------------------|----------------|----------------|------------------|------------------|--------------------|------------------------|-----------------|-----------------------------|
| Umsatzsteuergruppe             | n Hauptgrupper | n Steuergruppe | n Artikelgrupper | n Selektionsgrup | pen Sortiergruppen | Steuergruppenzuordnung |                 |                             |
| Steuergruppe 12                | 23456789       | 💌 🗌 passi      | v                |                  |                    |                        | letzte Änderung | 16.04.2018-13:02<br>NOVACOM |
| Bezeichnung To                 | est            |                |                  |                  |                    |                        |                 |                             |
| Hauptgruppe 3                  | 01             | Küche          |                  |                  | ]                  | v                      |                 |                             |
| Allgemein Steue                | r              |                |                  |                  |                    |                        |                 |                             |
| <ul> <li>Steuersätz</li> </ul> | te .           |                |                  |                  |                    |                        |                 |                             |
| Gültig ab                      | Vorsteuer %    | MwSt 7.7%      | MwSt 3.7%        | MwSt 2.5% T      | est                |                        |                 |                             |
| 10.04.2017                     | 0.00           | 7.70           | 3.70             | 2.50             |                    |                        |                 | 0.00                        |
|                                |                |                |                  |                  |                    |                        |                 |                             |

Fügen Sie eine neue Zeile mit dem Datum 1.1.2024 und ändern Sie sämtliche gesetzten MwSt Sätze anhand der Tabelle oberhalb.

|                             | ppen nachtgroppe |           | , take grappen | e e le la la la la la la la la la la la la la | een eige oppen | eredergroppenzaerenang |                   |                      |
|-----------------------------|------------------|-----------|----------------|-----------------------------------------------|----------------|------------------------|-------------------|----------------------|
| Steuergruppe                | 123456789        | 💌 🗌 passi | v              |                                               |                |                        | letzte Anderung 1 | 6.04.2018-1<br>NOVAC |
| ezeichnuna                  | Test             |           |                |                                               |                |                        |                   | NOVA                 |
| -                           |                  |           |                |                                               |                | 2                      |                   |                      |
| lauptgruppe                 | 301              | Küche     |                |                                               |                |                        |                   |                      |
| All . Ci                    |                  |           |                |                                               |                |                        |                   |                      |
| Aligemein 50                | euer             |           |                |                                               |                |                        |                   |                      |
| <ul> <li>Steuers</li> </ul> | sätze            |           |                |                                               |                |                        |                   |                      |
| Gültig ab                   | Vorsteuer %      | MwSt 7.7% | MwSt 3.7% N    | NwSt 2.5% Tes                                 | t              |                        |                   |                      |
|                             | 0.00             | 7.70      | 3.70           | 2.50                                          |                |                        |                   | 0.0                  |
| 10.14.2017                  |                  | 9 10      | 3.80           | 2.60                                          |                |                        |                   | 0.0                  |
| 10.14.2017<br>01.01.2024    | 4 0.00           | 0.10      |                |                                               |                |                        |                   |                      |

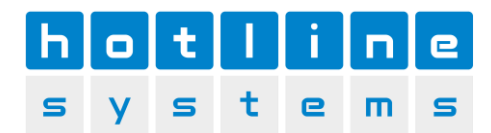

#### Drücken Sie dann auf OK zum Speichern.

| <ul> <li>Steuergrup</li> </ul> | penart          |    |           |           |  |   |
|--------------------------------|-----------------|----|-----------|-----------|--|---|
| <ul> <li>Umsatz</li> </ul>     | Ourchläufer     |    |           |           |  | 1 |
|                                | O Bareinzahlung | 13 |           |           |  |   |
|                                |                 | ок | Entfernen | Abbrechen |  |   |

Wiederholen Sie diese Schritte für alle Steuergruppen.

Sollten Sie die Überschrift der Spalten stören, können Sie dann im neuen Jahr auch die Texte der Umsatzsteuergruppen anpassen.

| Ngemein Steu                  | er          |           |           |           |      |
|-------------------------------|-------------|-----------|-----------|-----------|------|
| <ul> <li>Steuersät</li> </ul> | ze          |           |           |           |      |
| Gültig ab                     | Vorsteuer % | MwSt 7.7% | MwSt 3.7% | MwSt 2.5% | Test |
| 10.04.2017                    | 0.00        | 07 7      | 0.70      | 2.5       | 0    |

#### Dazu wechseln Sie auf «Umsatzsteuergruppen»

| Artikelnummembereiche | Mengeneinheiter | n Gruppen     | Verkaufspreiseber | nen Speisenfolgen |                |                        |                 |                             |
|-----------------------|-----------------|---------------|-------------------|-------------------|----------------|------------------------|-----------------|-----------------------------|
| Umsatzsteuergruppen   | Hauptgruppen S  | Steuergruppen | Artikelgruppen    | Selektionsgruppen | Sortiergruppen | Steuergruppenzuordnung |                 |                             |
| UST - Gruppe 🚺        | 1               | 🖌 🗌 passiv    | ,                 |                   |                |                        | letzte Änderung | 16.04.2018-13:05<br>NOVACOM |
| Bezeichnung MwS       | t 7.7%          |               |                   |                   |                |                        |                 |                             |

Wählen dort die verschiedene Umsatzsteuergruppen aus und ändern den Text entsprechend.

| Artikelnummember | reiche Mengen  | einheiten Gruppen  | Verkaufspreiseben | en Speisenfolgen  |                |                        |                 |                  |
|------------------|----------------|--------------------|-------------------|-------------------|----------------|------------------------|-----------------|------------------|
| Umsatzsteuergrup | open Hauptgrup | ppen Steuergruppen | Aukelgruppen      | Selektionsgruppen | Sortiergruppen | Steuergruppenzuordnung |                 |                  |
| UST - Gruppe     | 1              | y 🗋 passiv         |                   |                   |                |                        | letzte Änderung | 16.04.2018-13:05 |
| Pazaiahauna      | Gruppe         | BezeichNung        |                   |                   |                |                        |                 | NOVACOM          |
| Bezeichnung      | 1              | MwSt 7.7%          |                   |                   |                |                        |                 |                  |
|                  | 2              | MwSt 3.7%          |                   |                   |                |                        |                 |                  |
| Zusatzsteuer     | 3              | MwSt 2.5%          |                   |                   |                |                        |                 |                  |
|                  | 4              | Test               |                   |                   |                |                        |                 |                  |
|                  |                |                    |                   |                   |                |                        |                 |                  |

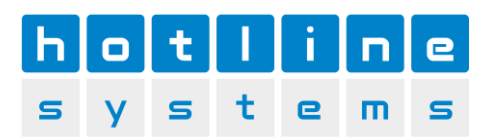

| 🛃 [US  | 5ER] - 1001 Arts Restauran | t und Bar AG - MANAGER - [Artikelorganisation NovaTouch]                                                                                                    |                                 |
|--------|----------------------------|----------------------------------------------------------------------------------------------------|---------------------------------|
| NOVA   | TOUCH Ansicht Verwaltur    | ng P.O.S Berichte Hilfe                                                                                                    |                                 |
| lovaT  | /erknupfungen              | Firma 1001 Arts Restaurant und Bar AG STD (CH) MANAGER                                                                                                    |                                 |
| ouch   | Verknupfungen              | Artikelorganisation NovaTouch                                                                                                    | ← × Suchen                      |
| Wa     | Finanzbericht              | Artikelnummembereiche Mengeneinheiten Gruppen Verkaufspreisebenen Speisenfolgen                                                                                                    |                                 |
| renwi  | 2                          | Umsatzsteuergruppen Hauptgruppen Steuergruppen Artikelgruppen Selektionsgruppen Sortiergruppen                                                                                                    |                                 |
| rtscha | Managerbericht             | Steuergruppe 01KUE 🔽 🔽 passiv                                                                                                    | zte Änderung 12.01.2016-12:30   |
| 1ft    | <u>8</u>                   | Bezeichnung                                                                                                    | NOVACOM                         |
| -      | Keiinerstamm               |                                                                                                    |                                 |
|        | Artikelstamm               |                                                                                                    |                                 |
|        | 0                          | Allgement Stever                                                                                                    |                                 |
|        | Artikeltabelle             | Steuergruppenart                                                                                                    |                                 |
|        | Verkaufspreiswartung       | O Durchläufer                                                                                                    |                                 |
|        |                            |                                                                                                    |                                 |
|        |                            |                                                                                                    |                                 |
|        |                            |                                                                                                    |                                 |
|        |                            | Gultig ab Vorsteuer % MwSt 8.0% MwSt 3.8% MwSt 2.5% 12.01.2016 0.00 8.00 8.00                                                                                                    | 8.00                            |
|        |                            |                                                                                                    |                                 |
|        |                            |                                                                                                    |                                 |
|        |                            |                                                                                                    |                                 |
|        |                            |                                                                                                    |                                 |
|        | -                          |                                                                                                    | Wählen Sie den Reiter           |
|        |                            |                                                                                                    | «Steuer».                       |
|        | NovaTouch POS              |                                                                                                    | Es wird der aktuelle Steuersatz |
|        | Stammdaten                 |                                                                                                    | angezeigt                       |
|        | Verknüpfungen              | OK Entferren Abbrechen                                                                                                    | angezeigt                       |
|        |                            |                                                                                                    |                                 |
| A Sta  | art 🐁 ᇘ 🤌 📀                | Image: A state of the state of the state | S 🛦 🕼 🔚 🏱 08:55 📰               |

| Verknüpfungen       Firme       1001       Arts Restaurant und Bar AG       STD (CH)       MANAGER         Verknüpfungen       Artikelorganisation NovaTouch <ul> <li>X Suchan</li> <li>X Suchan</li></ul>                                                                                                    |
|----------------------------------------------------------------------------------------------------|
| Verknutpfungen       Artikelorganisation NovaTouch <ul> <li>X</li> <li>Suchern</li> </ul> Finanzbericht<br>Managerbericht       Mangeneinteten       Gruppen       Verkaufspreisebenen       Speiserfolgen         Managerbericht       Steuergruppe       ILKUE       passiv       Letzte Anderung       28.11.2017-08.56         Managerbericht       Managerbericht       Küche       Managerbericht       Managerbericht       Managerbericht         Managerbericht       Managerbericht       Küche       Managerbericht       Managerbericht       Managerbericht         Managerbericht       Managerbericht       Küche       Managerbericht       Managerbericht       Managerbericht         Managerbericht       Managerbericht       Küche       Managerbericht       Managerbericht       Managerbericht         Managerbericht       Bizeurgruppe       301       Küche       Managerbericht       Managerbericht         Hauptgruppe       301       Küche       Bizeurgruppenat       Eitzte Anderung       28.11.2017-08.56         Magenein       Steuergruppenat       Eitzte Anderung       Bizeurszahlung       Bizeurszahlung       Bizeurszahlung       Steuersätze         Stuersätze       Steuersätze       Steuersätze       Steuersätze       Steuersätze<                                                                                                    |
| Image: Finanzbericht       Image: Finanzbericht         Managerbericht       Image: Finanzbericht         Managerbericht       Image: Finanzbericht         Managerbericht       Image: Finanzbericht         Managerbericht       Image: Finanzbericht         Managerbericht       Image: Finanzbericht         Managerbericht       Image: Finanzbericht         Managerbericht       Image: Finanzbericht         Managerbericht       Image: Finanzbericht         Managerbericht       Image: Finanzbericht         Managerbericht       Image: Finanzbericht         Managerbericht       Image: Finanzbericht         Managerbericht       Image: Finanzbericht         Managerbericht       Image: Finanzbericht         Managerbericht       Image: Finanzbericht         Matikeltsabelle       Image: Finanzbericht         Verkaufspreiswartung       Steuergruppenant         Image: Finanzbericht       Image: Finanzbericht         Verkaufspreiswartung       Baraulage         Image: Finanzbericht       Image: Finanzbericht         Image: Finanzbericht       Image: Finanzbericht         Verkaufspreiswartung       Image: Finanzbericht         Image: Finanzbericht       Image: Finanzbericht         Image: Finanzbericht                                                                                                    |
| Werkaufspreiswartung <sup>©</sup> Umsatz <sup>©</sup> Durchläufer <sup>©</sup> Barauslage <sup>©</sup> Barauszahlung <sup>©</sup> Barauszahlung <sup>•</sup> Steuersätze <sup>G</sup> Uflig ab<br><sup>1</sup> Vorsteuer % MwSt 8.0%<br><sup>1</sup> 12012016<br><sup>0</sup> 0.00<br><sup>8</sup> 00<br><sup>3</sup> 3.70<br><sup>1</sup> 2.50<br><sup>1</sup> 2.50<br><sup>1</sup> 2.50<br><sup>1</sup> 2.50<br><sup>1</sup> 2.50<br><sup>1</sup> 2.50 <sup>1</sup> 2.50 |
| Gültig ab         Vorsteuer %         MwSt 8.0%         MwSt 2.5%           12.01.2016         0.00         8.00         3.80         2.50           01.01.2018         0.00         Table         3.70         2.50                                                                                                    |
| 12.01.2016 0.00 8.00 3.80 2.50<br>01.01.2018 0.00 2.70 3.70 2.50                                                                                                    |
|                                                                                                    |

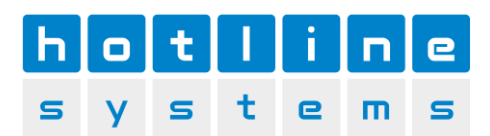

| [USER] - 1001 Arts Restaurant und Ba                                                                                             | ar AG - MANAGER - [Artikelorganisation NovaTouch]                                                                                                    |                                                                 |
|----------------------------------------------------------------------------------------------------|----------------------------------------------------------------------------------------------------|-----------------------------------------------------------------|
| Verknüpfungen                                                                                                    | 1001 Ivi Ann Restricted for AG STD (CD) MANAGER                                                                                                    |                                                                 |
| Verknüpfungen                                                                                                    |                                                                                                    | . Sunhan O                                                      |
| Same     Artike       Same     Finanzbericht       Managerbericht     Ste       Managerbericht     Ste       Kellnerstamm     Be | kelforganisation Nova Louch <ul> <li>             Kelnummembereiche</li>             Mengeneinheiten             Gruppen             Verkaufspreisebenen             Speisenfolgen </ul> <ul> <li>             Steuergruppen</li> <li>             Hauptgruppen</li> <li>             Steuergruppen</li> <li>             Attikelgruppen</li>             Selektionsgruppen             Sotiergruppen <li>             Ietzte Änderung         </li></ul> ezeichnung | 12.01.2016-12:30<br>NOVACOM                                     |
| Artikelstamm                                                                                                    | lauptgruppe 302 🖌 Buffet                                                                                                    |                                                                 |
| Artikettabelle                                                                                                    | Steuergruppenart           © Umsatz         © Durchläufer           © Barauszahlung         © Barauszahlung           ✓ Steuersätze                                                                                                    | 2.50                                                            |
|                                                                                                    | 01.01.2016 0.00 2220 3.70                                                                                                    | 2.30                                                            |
|                                                                                                    |                                                                                                    | berall dort, wo in der 1. Zeile<br>7.7 steht, schreiben Sie 8.1 |
| NovaTouch POS                                                                                                    | 1                                                                                                    | Vo 3.7 steht, schreiben Sie 3.8                                 |
| Verknüpfungen                                                                                                    | OK Abbrechen                                                                                                    | Vo 2.5 steht, schreiben Sie 2.6                                 |
| 🎢 Start 🚠 😭 🖉 🚺                                                                                                    | i i i i i i i i i i i i i i i i i i i                                                                                                    | <b>b</b> 📳 🏳 08:57 💻                                            |

| 🛃 [USER] - 1001 Arts Restaurant | und Bar AG - MANAGER - [Artikelorganisation NovaTouch]                                                                                                    |
|---------------------------------|----------------------------------------------------------------------------------------------------|
| NOVATOUCH Ansicht Verwaltun     | g P.O.S Berichte Hilfe                                                                                                    |
| Verknüpfungen                   | Firma 1001 Ats Restaurant und Bar AG STD (CH) MANAGER                                                                                                    |
| Verknüpfungen 🔺                 | Artikelorganisation NovaTouch                                                                                                    |
| Warenweitschalt                 | Attkelnummembereiche Mengeneinheiten Gruppen Verkaufspreisebenen Speisenfolgen         Umsatzsteuergruppen Hauptgruppen Steuergruppen Attkelgruppen Selektionsgruppen Sotiergruppen         Steuergruppe G4BIER Passiv         Bezeichnung Ber                                                                                                    |
| Artikelstamm                    | Hauptgruppe 302 V Buffet Allgemein Steuer Steuer gruppenart                                                                                                    |
| Verkaufspreiswartung            | C Umsatz C Durchläufer<br>C Barauslage C Bareinzahlung<br>C Barauszahlung<br>4 Steuersätze                                                                                                    |
|                                 | Grilling ab. Margataurer V. Murch 2.0 V. March 2.0 V. March 2.5 V.                                                                                                    |
|                                 | Cuting ab         Vorseteer 4, INVSt 6.0%         INVSt 2.3%           12.01.2016         0.00         8.00         8.00           01.01.2018         0.00         7.70         7.70                                                                                                    |
| View NovaTouch POS              | Bestätigen Sie das Ganze mit<br>«OK» und passen die nächsten<br>Steuergruppen an.                                                                                                    |
| Start 🚠 🧊 @ 🗘                   | OK         Entfermen         Abbrechen           Image: OK         Image: OK |